## Schritt-für-Schritt-Anleitung eBook

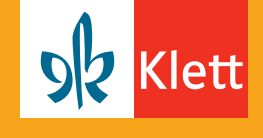

So bestellen Sie als Erziehungsberechtigte das eBook für Ihre Kinder.

## Folgende Schritte führen Sie als Erziehungsberechtigte aus.

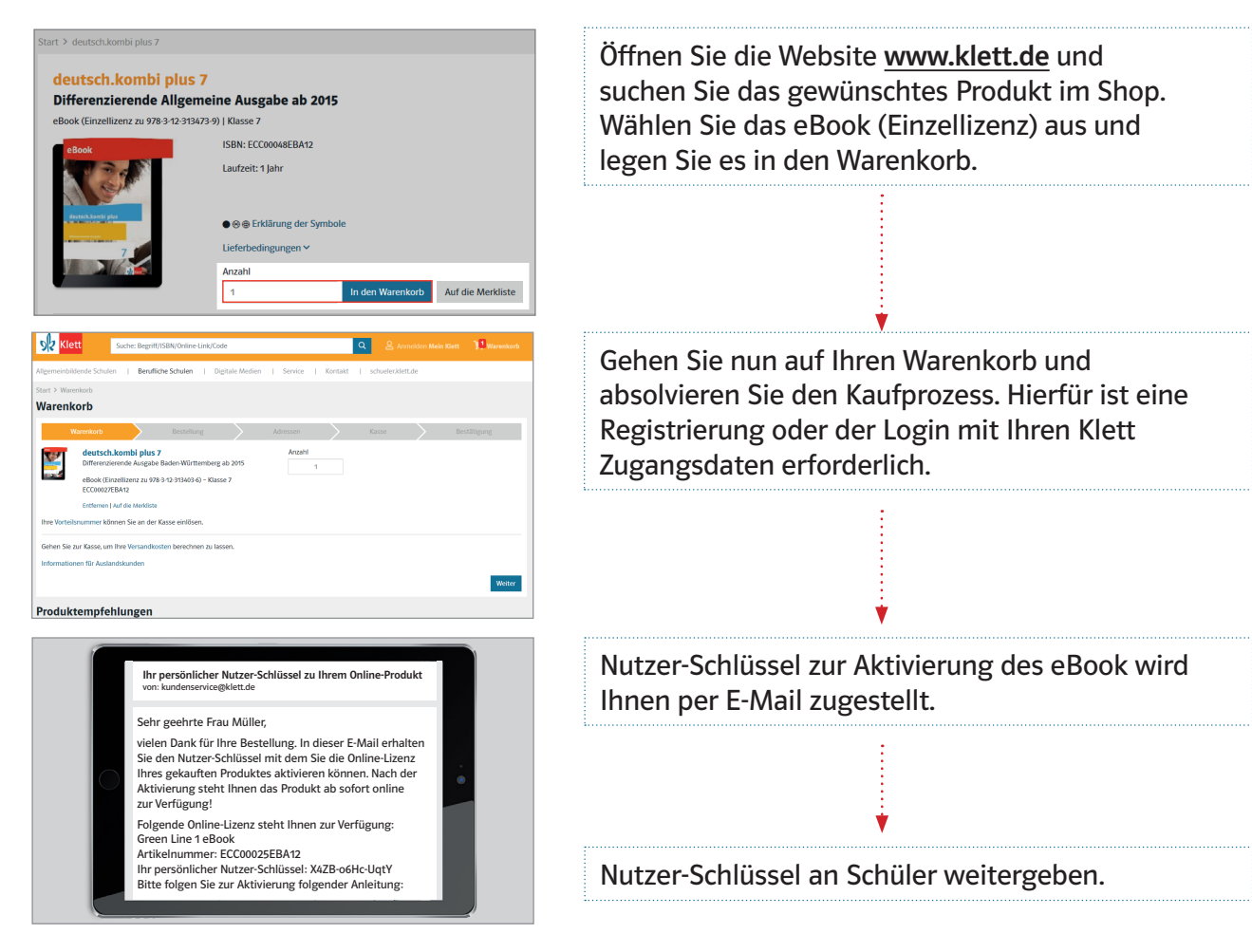

## Folgende Schritte werden durch den Schüler ausgeführt.

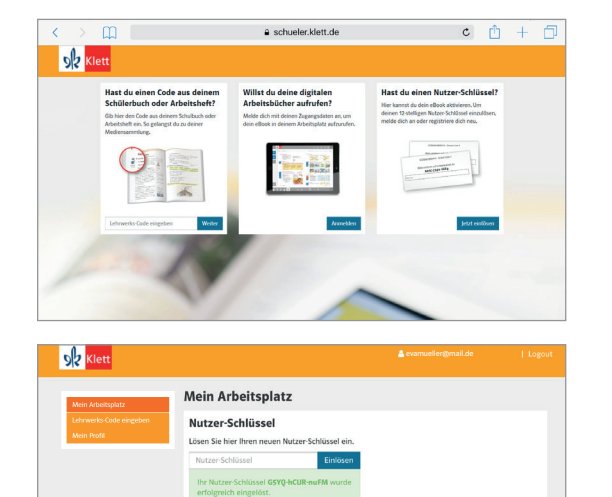

Der Schüler öffnet die Website <u>https://schueler.klett.de</u> und registriert sich (E-Mail + Passwort) bzw. meldet sich mit bestehenden Zugangsdaten an.

Der Nutzer-Schlüssel aus der E-Mail wird in das entsprechende Feld eingegeben. Anschließend steht das eBook im Arbeitsplatz bereit.

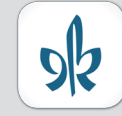

Nutzen Sie mit der Klett Lernen App das eBook auch offline auf PCs, Tablets und Smartphones.

Klett Lernen

Weitere Infos: www.klett.de/klett-lernen

Meine digitalen Produkte